## Instrukcja konfiguracji VPN

1. Oprogramowanie do nawiązania połączenia VPN pobierz ze strony <u>https://gp.vpn.uw.edu.pl</u>

| 🖸 🎸 GlobalProtect Portal x +                              | - o ×         |
|-----------------------------------------------------------|---------------|
| ← → C 🖞 https://gp.vpn.uw.edu.pl/global-protect/login.esp | A* as ta ta 😩 |
|                                                           |               |
|                                                           |               |
|                                                           |               |
| GlobalProtect Portal                                      |               |
| Historia AD                                               |               |
| UZ Y KOVINIK AD                                           |               |
| Hasto AD                                                  |               |
| LOG IN                                                    |               |

- 2. Do logowania użyj swojego konta AD (Active Directory). Jeżeli nie pamiętasz loginu możesz go sprawdzić pod adresem: <u>https://mojekonto.uw.edu.pl</u> (tutaj możesz też zresetować hasło)
- 3. Po zalogowaniu w prawym górnym rogu kliknij **GlobalProtect Agent**. Następnie pobierz Agenta właściwego dla systemu operacyjnego jaki posiadasz (dla większości użytkowników będzie to Download Windows 64 bit GlobalProtect agent)
- 4. Uruchom pobrany plik i zainstaluj agenta.
- 5. Uruchom aplikację **GlobalProtect**

6. Na ekranie powitalnym kliknij Get Started i wprowadź adres portalu: **gp.vpn.uw.edu.pl** 

| <b>% paloalto</b> GlobalProtect                                                                    | ≡ |
|----------------------------------------------------------------------------------------------------|---|
|                                                                                                    |   |
| Not Connected                                                                                      |   |
| Enter the portal address to connect<br>and secure access to your<br>applications and the internet. |   |
| Portal                                                                                             |   |
| gp.vpn.uw.edu.pl                                                                                   |   |
| Connect                                                                                            |   |

7. Do logowania użyj swojego konta AD (Active Directory) np. j.kowalski

| <b>% paloalto</b> GlobalProtect                  | = |
|--------------------------------------------------|---|
|                                                  |   |
| ê<br>Î                                           |   |
| Podaj dane logowanie do konta<br>ActiveDirectory |   |
| Użytkownik AD                                    |   |
| użytkownik_AD                                    |   |
| Hasło AD                                         |   |
| ••••••                                           |   |
|                                                  |   |
| Connect                                          |   |
| Cancel                                           |   |

UWAGA: W przypadku problemów prosimy o kontakt z działem IT w swojej jednostce <u>https://it.uw.edu.pl/pl/kontakt/</u> 8. Jeżeli posiadasz token, aplikacja poprosi o wprowadzenie jednorazowego kodu (naciśnij przycisk na fizycznym tokenie, a kod zostanie wprowadzony automatycznie)

| <i>the paloalto</i> GlobalProtect | $\equiv$ |
|-----------------------------------|----------|
|                                   |          |
|                                   |          |
| Podaj TOKEN                       |          |
| Uzytkownik AD                     |          |
| użytkownik_AD                     |          |
| Token                             |          |
| •••••                             |          |
|                                   |          |
| Connect                           |          |
| Cancel                            |          |

9. Po prawidłowym zestawieniu połączenia VPN pojawi się status Connected

| <b>% paloalto</b> GlobalProtect | ≡ |
|---------------------------------|---|
|                                 |   |
| Connected                       |   |
| 습 Administracj                  |   |
| Best Available Gateway          |   |
| Change Gateway 👻                |   |
| Disconnect                      |   |
|                                 |   |

UWAGA: W przypadku problemów prosimy o kontakt z działem IT w swojej jednostce <u>https://it.uw.edu.pl/pl/kontakt/</u> 10. System automatycznie wybierze dla Ciebie najlepszy "Gateway", jednak po nawiązaniu połączenia masz możliwość jego manualnej zmiany (**Change Gateway**) oraz oznaczenia jako preferowany co spowoduje, że przy kolejnych połączeniach zawsze będziesz podłączony do "Gateway" oznaczonego gwiazdką

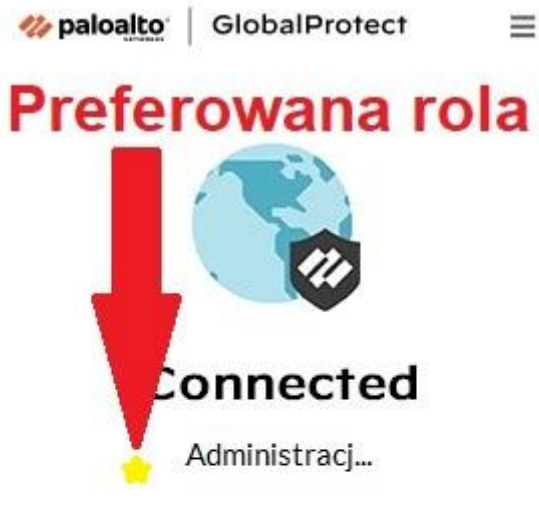

Best Available Gateway

| Change Gateway   | •  |
|------------------|----|
| Search Gateways  | Q  |
| Recently Used    | 12 |
| Pracownicy UW    |    |
| All Gateways     |    |
| Administracja UW | ~  |
| Best Available   |    |
| Pracownicy UW    |    |

Dostępne role:

- Pracownicy UW: bezpieczny dostęp do Internetu oraz systemów wewnętrznych m.in.: Sharepoint, DocSense, USOSadm, SAP Fiori, SAP Portal
- Administracja UW: dodatkowo pozwala na dostęp do SAP GUI i Szarego USOSa